# VISUAL QUICKSTART GUIDE

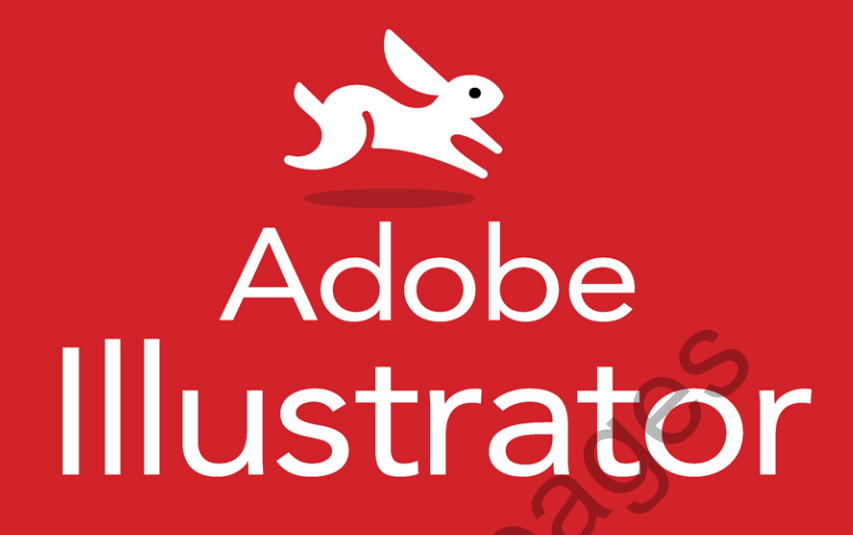

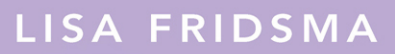

INCLUDES FREE WEB EDITION WITH VIDEO

# Table of Contents

| Introduction |                                                                                                    |
|--------------|----------------------------------------------------------------------------------------------------|
|              | How to Use this Book                                                                                                    |
|              | Sharing Space with Windows and macOS                                                                                                    |
|              | Online Content                                                                                                    |
| Chapter 1    | The Basics                                                                                                    |
|              | The Illustrator Interface.2Launching Illustrator4Learning About Illustrator5Opening an Existing File6Creating a New File7Working with Templates                                                                 |
| Chapter 2    | Customizing the Application                                                                                                    |
|              | Accessing the Document Windows.12Using the Toolbar.14Working with Panels.16Working with the Properties Panel.18Working with the Control Panel.19Customizing Workspaces.20Configuring Illustrator Preferences.22 |
| Chapter 3    | Working with Artboards                                                                                                    |
|              | Artboards Overview24Adding Artboards25Modifying Artboards27Managing Artboards31                                                                                                    |
| Chapter 4    | Working with Color                                                                                                    |
|              | Accessing Fill and Stroke Controls34Using the Eyedropper Tool.35Using the Color Picker36Using the Color Panel.38Using the Swatches Panel40Using the Color Guide Panel.46                                        |
|              | Applying Color Changes Using Menus                                                                                                    |

| Chapter 5  | Navigating Documents                        | 51                                     |
|------------|---------------------------------------------|----------------------------------------|
|            | Changing Magnification                      | 52<br>56<br>57<br>58<br>60<br>62<br>64 |
| Chapter 6  | Organizing Artwork                          | 65                                     |
|            | Organizing Elements Using Layers            | 66                                     |
|            | Selecting Elements Using Layers             | 70                                     |
|            | Working with Groups                         | . 71                                   |
|            | Managing Artwork Hierarchy and Structure    | 72                                     |
|            | Aligning and Distributing Elements          | /5                                     |
| Chanter 7  | Selecting Elements                          | 77                                     |
| enapter /  | Selecting Chiests Using Tarls               | 70                                     |
|            | Working with Isolation Mode                 | 78<br>82                               |
|            | Selecting Objects Using Commands            | 84                                     |
|            | Setting Selection Preferences.              | 86                                     |
| Chapter 8  | Customizing Strokes                         | 87                                     |
|            | Selecting a Stroke.                         | 88                                     |
|            | Working with the Stroke Panel.              | 89                                     |
|            | Applying Varied Stroke Widths               | 94                                     |
|            | Converting Stroked Paths to Objects         | 96                                     |
|            |                                             |                                        |
| Chapter 9  | Drawing Lines, Curves, and Paths            | 97                                     |
|            | Creating Lines and Curves with the Pen Tool | 98                                     |
|            | Using the Curvature Tool                    | 102                                    |
|            | Using the Line Segment Tools Group          | 104                                    |
|            | Drawing with the Pencil Tool                | 108                                    |
| Chapter 10 | Creating Shapes and Symbols                 | 109                                    |
|            | Creating Rectangles and Squares             | 110                                    |
|            | Creating Ovals, Circles, and Pie Segments   | 113                                    |
|            | Creating Polygons.                          | 114                                    |
|            | Creating Stars                              | 115                                    |
|            | Saving Objects as Symbols                   | 116                                    |

| Chapter 11                             | Adding and Customizing Text                                                                                                    |
|----------------------------------------|----------------------------------------------------------------------------------------------------|
|                                        | Adding Text                                                                                                    |
|                                        | Customizing Character Settings                                                                                                    |
|                                        | Working with Tabs                                                                                                    |
|                                        | Using Character and Paragraph Styles                                                                                                    |
|                                        | Working with Special Characters                                                                                                    |
|                                        | Managing Text Content                                                                                                    |
| Chapter 12                             | Working with Brushes and Sketch Tools 14                                                                                                    |
|                                        | Working with the Brushes Panel                                                                                                    |
|                                        | Using Brush Libraries                                                                                                    |
|                                        | Creating Brushes                                                                                                    |
|                                        | Managing Brushes                                                                                                    |
|                                        | Painting with the Paintbrush Tool                                                                                                    |
|                                        | Sketching with the Shaper Tool                                                                                                    |
|                                        | Sketching with the Pencil Tool                                                                                                    |
|                                        |                                                                                                    |
| Chanter 13                             | Modifying Vector Objects and Paths 16                                                                                                    |
| Chapter 13                             | Modifying Vector Objects and Paths                                                                                                    |
| Chapter 13                             | Modifying Vector Objects and Paths                                                                                                    |
| Chapter 13                             | Modifying Vector Objects and Paths                                                                                                    |
| Chapter 13                             | Modifying Vector Objects and Paths       16         Modifying Objects Using Bounding Boxes       17         Modifying Objects Using Tools       17         Cutting Objects and Paths Using Tools       18         Modifying Paths Using Freeform Tools       18                                                                                                    |
| Chapter 13                             | Modifying Vector Objects and Paths16Modifying Objects Using Bounding Boxes17Modifying Objects Using Tools17Cutting Objects and Paths Using Tools18Modifying Paths Using Freeform Tools18Modifying Objects Using Panels18                                                                                                    |
| Chapter 13                             | Modifying Vector Objects and Paths16Modifying Objects Using Bounding Boxes17Modifying Objects Using Tools17Cutting Objects and Paths Using Tools18Modifying Paths Using Freeform Tools18Modifying Objects Using Panels18Modifying Objects Using Commands19                                                                                                    |
| Chapter 13<br>Chapter 14               | Modifying Vector Objects and Paths16Modifying Objects Using Bounding Boxes17Modifying Objects Using Tools17Cutting Objects and Paths Using Tools18Modifying Paths Using Freeform Tools18Modifying Objects Using Panels18Modifying Objects Using Commands19Transforming Objects19                                                                                                    |
| Chapter 13<br>Chapter 14               | Modifying Vector Objects and Paths       164         Modifying Objects Using Bounding Boxes       174         Modifying Objects Using Tools       177         Cutting Objects and Paths Using Tools       187         Modifying Paths Using Freeform Tools       188         Modifying Objects Using Panels       188         Modifying Objects Using Commands       199         Transforming Objects.       199         Using Liquify Tools to Reshape Objects       190                                                                                                    |
| Chapter 13<br>Chapter 14               | Modifying Vector Objects and Paths       164         Modifying Objects Using Bounding Boxes       177         Modifying Objects Using Tools       177         Cutting Objects and Paths Using Tools       177         Cutting Objects and Paths Using Tools       188         Modifying Paths Using Freeform Tools       188         Modifying Objects Using Panels       188         Modifying Objects Using Commands       199         Using Liquify Tools to Reshape Objects       199         Blending Objects       200                                                                                                    |
| Chapter 13<br>Chapter 14               | Modifying Vector Objects and Paths       164         Modifying Objects Using Bounding Boxes       177         Modifying Objects Using Tools       177         Cutting Objects and Paths Using Tools       18         Modifying Paths Using Freeform Tools       18         Modifying Objects Using Panels       18         Modifying Objects Using Commands       19         Transforming Objects       19         Using Liquify Tools to Reshape Objects       19         Blending Objects       20         Masking Artwork       20                                                                                                |
| Chapter 13<br>Chapter 14               | Modifying Vector Objects and Paths       164         Modifying Objects Using Bounding Boxes       174         Modifying Objects Using Tools       177         Cutting Objects and Paths Using Tools       178         Modifying Paths Using Freeform Tools       188         Modifying Objects Using Panels       188         Modifying Objects Using Commands       199         Transforming Objects       199         Using Liquify Tools to Reshape Objects       199         Blending Objects       200         Applying Transparency and Blending Modes       200         Applying Condicate       200                          |
| Chapter 13<br>Chapter 14               | Modifying Vector Objects and Paths       164         Modifying Objects Using Bounding Boxes       177         Modifying Objects Using Tools       177         Cutting Objects and Paths Using Tools       18         Modifying Paths Using Freeform Tools       18         Modifying Objects Using Panels       18         Modifying Objects Using Commands       19         Transforming Objects       19         Using Liquify Tools to Reshape Objects       19         Blending Objects       20         Applying Transparency and Blending Modes       20         Working with Live Paint       21                              |
| Chapter 13<br>Chapter 14<br>Chapter 15 | Modifying Vector Objects and Paths       164         Modifying Objects Using Bounding Boxes       177         Modifying Objects Using Tools       177         Cutting Objects and Paths Using Tools       18         Modifying Paths Using Freeform Tools       18         Modifying Objects Using Panels       18         Modifying Objects Using Commands       19         Transforming Objects       19         Using Liquify Tools to Reshape Objects       19         Blending Objects       20         Applying Transparency and Blending Modes       20         Applying Work       21         Adding Visual Effects       21 |
| Chapter 13<br>Chapter 14<br>Chapter 15 | Modifying Vector Objects and Paths164Modifying Objects Using Bounding Boxes177Modifying Objects Using Tools177Cutting Objects and Paths Using Tools18Modifying Paths Using Freeform Tools18Modifying Objects Using Panels18Modifying Objects Using Commands19Transforming Objects19Using Liquify Tools to Reshape Objects19Blending Objects20Applying Transparency and Blending Modes20Applying with Live Paint21Adding Visual Effects21                                                                                                    |

| Chapter 16                             | Managing Appearance Attributes                                                                                                    |
|----------------------------------------|----------------------------------------------------------------------------------------------------|
|                                        | Modifying Applied Effects Using                                                                                                    |
|                                        | the Properties Panel                                                                                                    |
|                                        | Using the Appearance Panel                                                                                                    |
|                                        | Working with Graphic Styles                                                                                                    |
|                                        | Using Graphic Style Libraries                                                                                                    |
| Chapter 17                             | Importing Assets                                                                                                    |
|                                        | Placing Files 246                                                                                                    |
|                                        | Managing Placed Files 248                                                                                                    |
|                                        | Using Image Trace to Convert                                                                                                    |
|                                        | Raster Images to Vector Artwork                                                                                                    |
|                                        | Importing Photoshop (.psd) Files                                                                                                    |
|                                        | Importing Acrobat (.pdf) Files                                                                                                    |
|                                        | Importing Text Documents                                                                                                    |
|                                        |                                                                                                    |
|                                        |                                                                                                    |
| Chapter 18                             | Saving and Exporting Files and Assets 255                                                                                                    |
| Chapter 18                             | Saving and Exporting Files and Assets                                                                                                    |
| Chapter 18                             | Saving and Exporting Files and Assets255Maximizing Document Efficiency.256Managing Color Settings.257                                                                                                    |
| Chapter 18                             | Saving and Exporting Files and Assets255Maximizing Document Efficiency.256Managing Color Settings.257Managing Metadata.259                                                                                                    |
| Chapter 18                             | Saving and Exporting Files and Assets255Maximizing Document Efficiency.256Managing Color Settings.257Managing Metadata.259Saving Illustrator Files.260                                                                                                    |
| Chapter 18                             | Saving and Exporting Files and Assets255Maximizing Document Efficiency.256Managing Color Settings.257Managing Metadata.259Saving Illustrator Files.260Packaging Files.261                                                                                                    |
| Chapter 18                             | Saving and Exporting Files and Assets255Maximizing Document Efficiency.256Managing Color Settings.257Managing Metadata.259Saving Illustrator Files.260Packaging Files.261Exporting Files Using Export As.262                                                                                                    |
| Chapter 18                             | Saving and Exporting Files and Assets255Maximizing Document Efficiency.256Managing Color Settings.257Managing Metadata.259Saving Illustrator Files.260Packaging Files.261Exporting Files Using Export As.262Exporting with Export for Screens.266                                                                                                    |
| Chapter 18                             | Saving and Exporting Files and Assets255Maximizing Document Efficiency.256Managing Color Settings.257Managing Metadata.259Saving Illustrator Files.260Packaging Files.261Exporting Files Using Export As.262Exporting with Export for Screens.266Using the Asset Export Panel.269                                                                               |
| Chapter 18                             | Saving and Exporting Files and Assets255Maximizing Document Efficiency.256Managing Color Settings.257Managing Metadata.259Saving Illustrator Files.260Packaging Files.261Exporting Files Using Export As.262Exporting with Export for Screens.266Using the Asset Export Panel.269Working with Save for Web.270                                                  |
| Chapter 18                             | Saving and Exporting Files and Assets255Maximizing Document Efficiency.256Managing Color Settings.257Managing Metadata.259Saving Illustrator Files.260Packaging Files.261Exporting Files Using Export As.262Exporting with Export for Screens.266Using the Asset Export Panel.269Working with Save for Web.270                                                  |
| Chapter 18<br>Appendix A               | Saving and Exporting Files and Assets255Maximizing Document Efficiency.256Managing Color Settings.257Managing Metadata.259Saving Illustrator Files.260Packaging Files.261Exporting Files Using Export As.262Exporting with Export for Screens.266Using the Asset Export Panel.269Working with Save for Web.270Illustrator Preferences.273                       |
| Chapter 18<br>Appendix A               | Saving and Exporting Files and Assets255Maximizing Document Efficiency.256Managing Color Settings.257Managing Metadata.259Saving Illustrator Files.260Packaging Files.261Exporting Files Using Export As.262Exporting with Export for Screens.266Using the Asset Export Panel.269Working with Save for Web.270Illustrator Preferences.273                       |
| Chapter 18<br>Appendix A<br>Appendix B | Saving and Exporting Files and Assets255Maximizing Document Efficiency.256Managing Color Settings.257Managing Metadata.259Saving Illustrator Files.260Packaging Files.261Exporting Files Using Export As.262Exporting with Export for Screens.266Using the Asset Export Panel.269Working with Save for Web.270Illustrator Preferences.273Keyboard Shortcuts.287 |

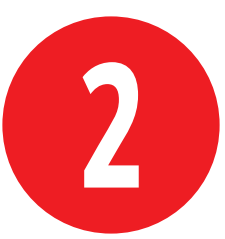

# Customizing the Application

Adobe Illustrator provides vast customization capabilities to best suit your needs when using the application.

You can organize tools and panels as needed and save those settings for future use.

# In This Chapter

| Accessing the Document Windows      | s 12 |
|-------------------------------------|------|
| Using the Toolbar                   | 14   |
| Working with Panels                 | 16   |
| Working with the Properties Panel   | 18   |
| Working with the Control Panel      | 19   |
| Customizing Workspaces              | 20   |
| Configuring Illustrator Preferences | 5 22 |

# Accessing the Document Windows

Illustrator lets you have multiple files open simultaneously.

# Work with nested documents

By default, files are nested in the document window.

- Activate a document by clicking its tab (Figure 2.1).
- Close a document by clicking the X icon on the tab.

# Work with floating documents

Documents can also reside apart from the application frame. This can be useful if you are using multiple monitors.

- Float a nested document by dragging its tab from the application frame.
- Nest a floating document by dragging its title bar onto the application frame (Figure 2.2).

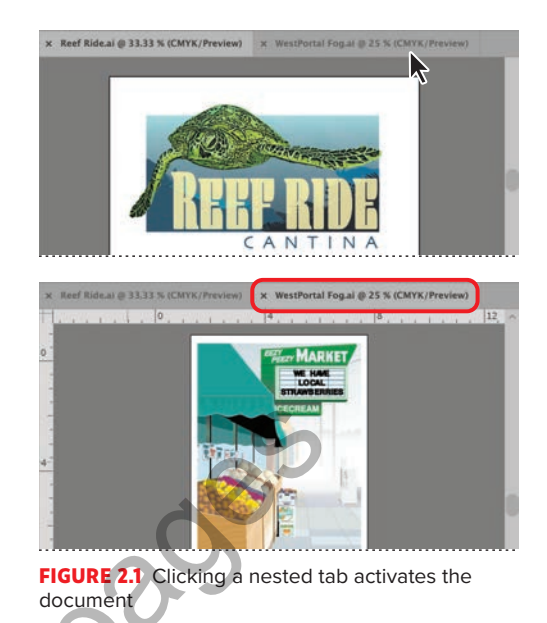

**(II)** You can determine how documents open using Preferences > User Interface. The default setting is Open Documents as Tabs.

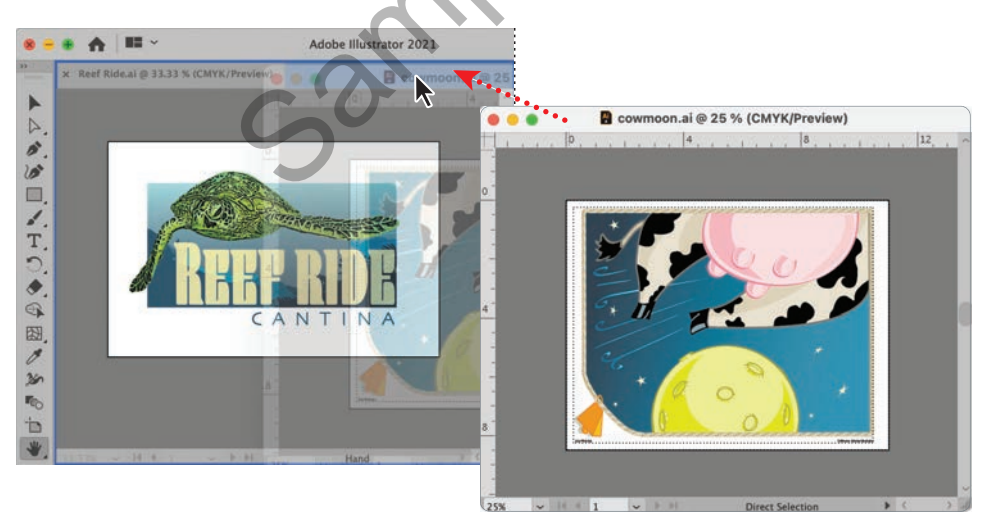

FIGURE 2.2 Dragging a floating document by its title bar to nest it in the application frame

# Tile the document windows

To tile all open documents so they are visible in the application frame, do either of the following:

- Click the Arrange Documents button in the application bar and select a tiled option (Figure 2.3).
- Choose Window > Arrange > Tile.

# Consolidate the document windows

To gather all open documents so they are nested and tabbed in the application frame, do either of the following:

- Click the Arrange Documents button in the application bar and click the Consolidate All icon (top left).
- Choose Window > Arrange > Consolidate All Windows.

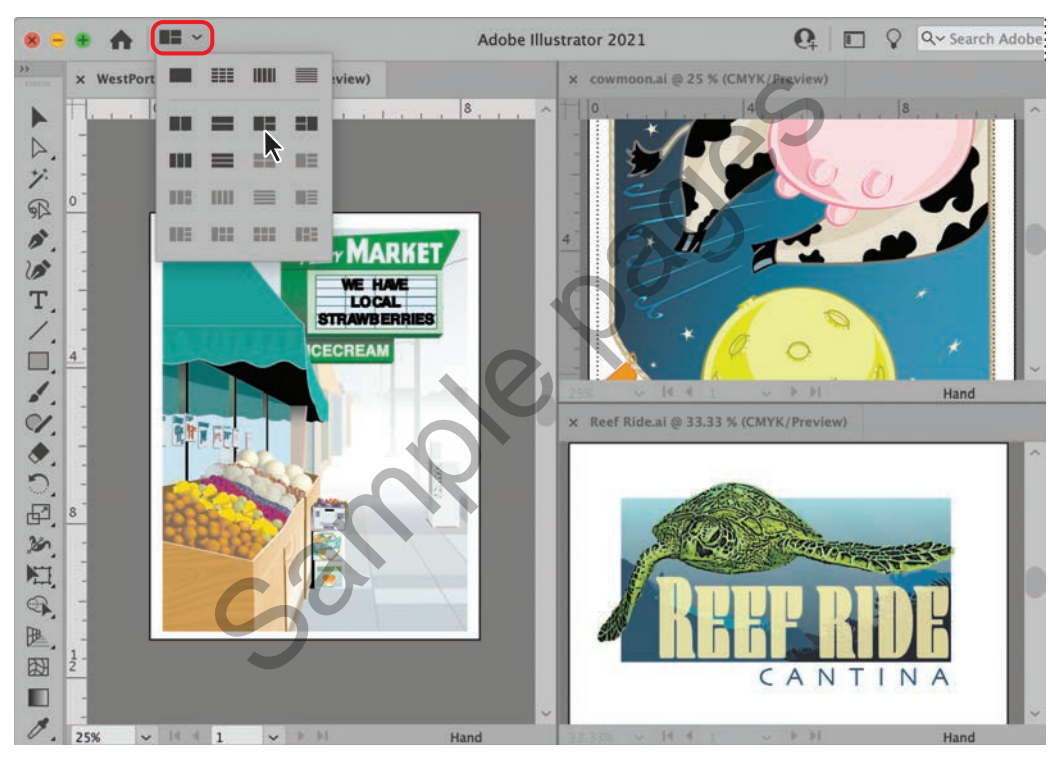

FIGURE 2.3 Clicking the Arrange Documents button displays options for tiling and consolidating open windows

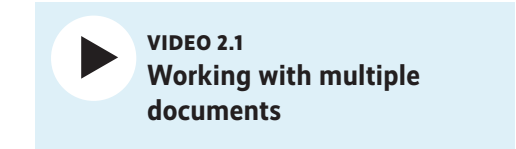

# Using the Toolbar

By default, the various tools associated with an assigned workspace reside in the toolbar, which is docked on the left side of the application frame.

# Select a tool

Do either of the following:

- Click the tool in the toolbar.
- Press the keyboard shortcut for the tool.

TP The keyboard shortcut for a tool is shown in parentheses after the tool name when you hover your mouse over it.

# Show hidden tools

Similar tools are organized in groups and identifiable by a small triangle in the lowerright corner of the visible tool indicating hidden tools. The hidden tools are accessible by doing either of the following:

- Click+hover over the visible tool.
- Press Alt/Option+click to cycle through the individual hidden tools.

# Reposition the toolbar

The toolbar can be undocked and moved by doing the following:

Click+drag the title bar to the toolbar's desired location.

# Float a tool group

Do the following:

Click+drag the tool group tear-off tab.

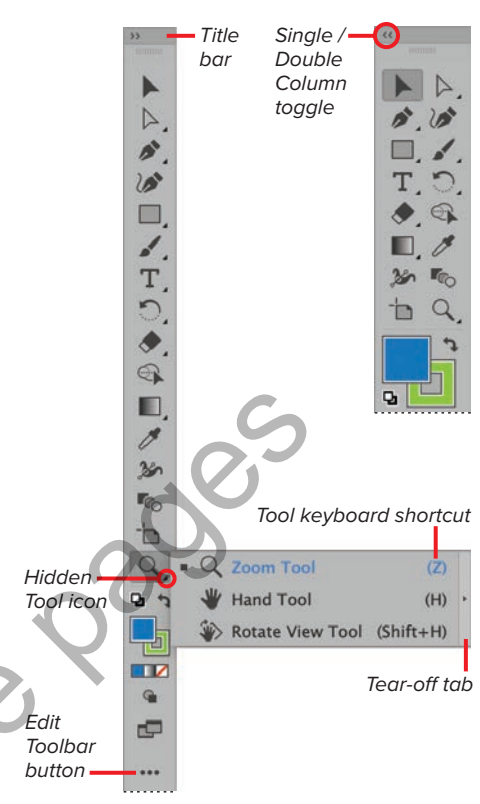

FIGURE 2.4 Toolbar customization features

# View tools in double or single column

Do the following:

• At the top left of the toolbar, click the double arrows (Figure 2.4).

# VIDEO 2.2 Customizing toolbars

|       | List Thumbnail<br>View View | Panel<br>Menu |
|-------|-----------------------------|---------------|
| **    | All Tools                   | i             |
| 1 1   | Select:                     | 2             |
|       | Selection Tool              |               |
| T. D. | Direct Selection Tool       |               |
|       | Group Selection Tool        |               |
| 1 Q   | 7 Magic Wand Tool           |               |
| £     | SR Lasso Tool Q             |               |
|       | Artboard Tool Shift+O       |               |
|       | Draw:                       |               |
|       | 🌮 Pen Tool P                |               |
|       | Add Anchor Point Tool +     | 88            |

FIGURE 2.5 Selecting a tool from the All Tools drawer

|                  | New Toolbar |  |
|------------------|-------------|--|
| Name: My Toolbar | Cancel OK   |  |

FIGURE 2.6 Creating a new toolbar using the All Tools drawer panel menu

| All Tools                       |              |
|---------------------------------|--------------|
| Select:                         |              |
| Selection Tool                  | v            |
|                                 |              |
| Direct Selection Tool           | A            |
| Direct Selection Tool           | A            |
| Direct Selection Tool           | A            |
| Direct Selection Tool All Tools | A            |
| All Tools                       | <b>A</b><br> |

FIGURE 2.7 Adding a tool to a new toolbar

# Access the All Tools drawer

The **All Tools** drawer (**Figure 2.5**) contains every tool provided by Illustrator. To access them, do the following:

- 1. Click the Edit Toolbar button.
- 2. Click a tool to select it.

**(IIP)** Tools can be selected and used without adding them to the toolbar.

# Add a tool to the toolbar

Do the following (Figure 2.6):

- 1. Click the Edit Toolbar button to open the All Tools drawer.
- 2. Click+drag the tool onto the toolbar.

**TP** Tools that appear dimmed in the All Tools drawer reside in the toolbar.

# Delete a tool from the toolbar

Do the following:

- 1. Click the Edit Toolbar button to open the All Tools drawer.
- **2.** Click+drag the tool away from the toolbar.

# Create a new toolbar

Do the following:

1. Open the New Toolbar dialog box by doing either of the following:

Choose Windows > Tools > New Toolbar.

Click the **Edit Toolbar** button and then choose **New Toolbar** from the tool drawer panel menu.

2. In the New Toolbar dialog box, enter a Name, and then click OK (Figure 2.7).

The new empty toolbar will appear floating (undocked) on your screen.

# Working with Panels

The numerous panels included with Illustrator provide powerful tools for creating and modifying your artwork. Because there are so many, Illustrator lets you easily access and organize them as needed to best suit your work needs (Figure 2.8).

# Open a closed panel

Do the following:

Choose Window > [panel name].

**IIP** Depending on your workspace configuration, panels may open as docked or floating, individually or within a group.

# Open a collapsed panel

Collapsed panels display only their icons. To open one, do any of the following:

- Choose Window > [panel name].
- Click the icon for the collapsed panel.
- Click the Expand Panels button to open all the collapsed panels in the dock (Figure 2.9).

# Close a docked panel

Do the following:

- 1. Right-click the panel tab or icon.
- 2. Choose Close from the context menu.

# Close a floating panel

Do the following:

 Click the panel Close button (Figure 2.10).

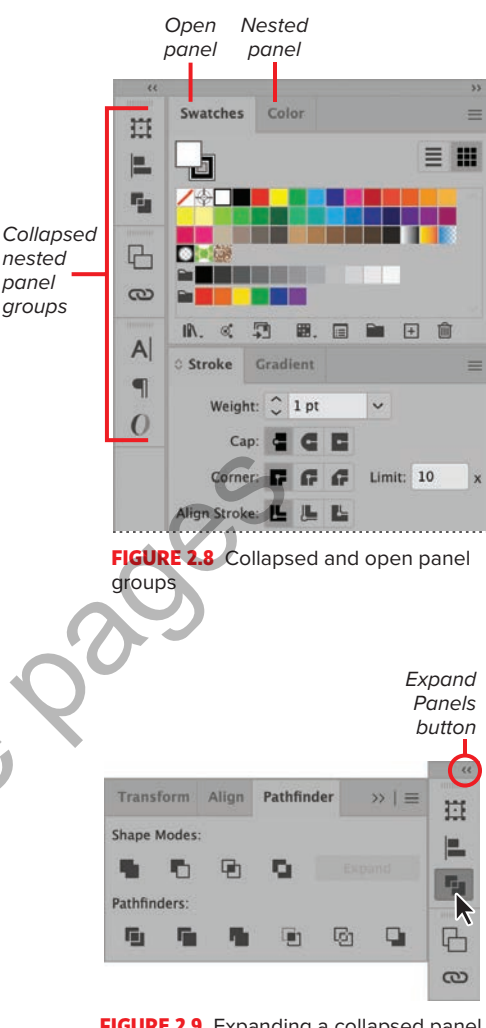

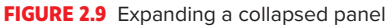

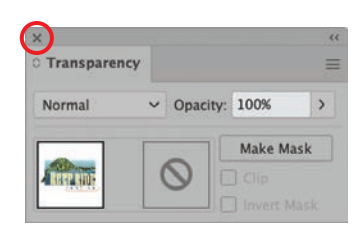

FIGURE 2.10 Close button on a floating panel

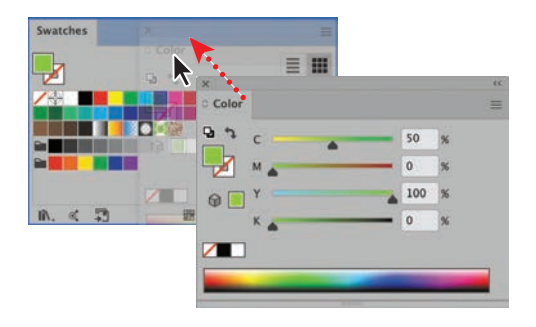

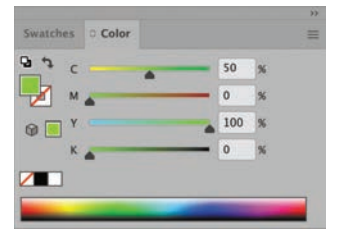

FIGURE 2.11 Nesting a floating panel to create a panel group

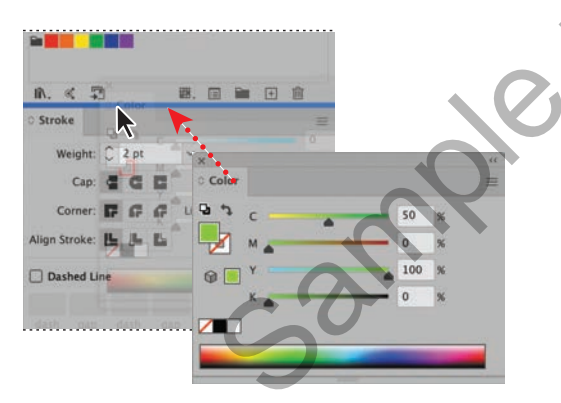

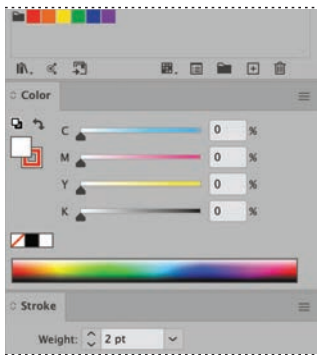

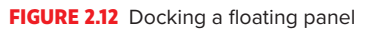

# Move a panel

Do the following:

Click+drag the panel tab.

# Move a panel group

Do the following:

Click+drag the group title bar.

# Nest a panel in a group

Do the following:

 Click+drag the panel tab onto the group (Figure 2.11).

IP A blue boundary around the destination panel indicates you are creating a group.

# Dock a panel

Do the following:

Click+drag the panel tab above or below another docked panel (Figure 2.12).

**11** A blue horizontal highlight indicates you are docking the panel.

# Dock a panel group

Do the following:

 Click+drag the panel title bar above or below another docked panel.

# Maximize or minimize panels

Do the following:

 Double-click the panel title bar (Figure 2.13).

| n. < 🗊    | <b>B.</b> 🖬 🖿 🗉 |   |
|-----------|-----------------|---|
| © Color   |                 | = |
| © Stroke  | ~               | = |
| Weight: 🗘 | ~               |   |

FIGURE 2.13 Color panel minimized after double-clicking the title bar

# Working with the Properties Panel

The **Properties** panel consolidates several settings and editing features in a single location for easy access and use.

**TP** The Properties panel appears by default in the Essentials Classic workspace.

# **Properties panel controls**

The available controls are dependent on the selected object and are organized by category:

- Transform: Dimensions, position, angle, etc.
- Appearance: Fill and stroke, opacity, effects, etc.
- **Dynamic:** Type settings, cropping, masking, etc.
- Quick actions: Tasks associated with the selection, such as creating outlines from text objects

# **Open the Properties panel**

Do the following:

Choose Window > Properties Panel.

# Access full panel

Do the following:

 Click the View More Options button from the appropriate panel section to open the full panel (Figure 2.14).

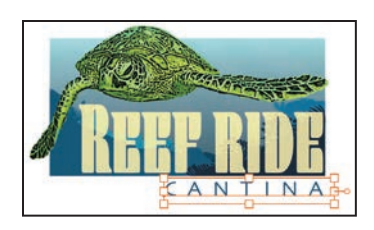

Properties

| Туре                                                                                                    |                                |
|----------------------------------------------------------------------------------------------------|--------------------------------|
| Transform         X:       3.666 in       W:       3.9316 in       g         Y:       4.8923 in       H:       0.6095 in       g         X:       0*       Pi4       X          Appearance       Fil       X       X       X         X:       5470ke       X       X       X |                                |
| fx.<br>Character<br>Q~ Skia                                                                                                    | View More<br>Options<br>button |
| Regular V 🐺                                                                                                    |                                |
| $\mathbf{T} \bigcirc 36 \text{ pt}  \checkmark  \mathbf{t} \textcircled{A} \bigcirc (43.2 \text{ pt} \checkmark )$ $\bigvee \textcircled{Auto}  \checkmark  \underbrace{Wa} \bigcirc 500  \checkmark $                                                                       |                                |
| Paragraph                                                                                                    |                                |
| Align                                                                                                    |                                |
|                                                                                                    |                                |
| QUICK Actions                                                                                                    |                                |

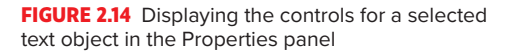

# Working with the Control Panel

**TP** The Control panel appears by default in the Essentials Classic workspace.

The **Control** panel lets you quickly access settings for selected elements. By default, the **Control** panel resides docked at the top of the application frame (**Figure 2.15**).

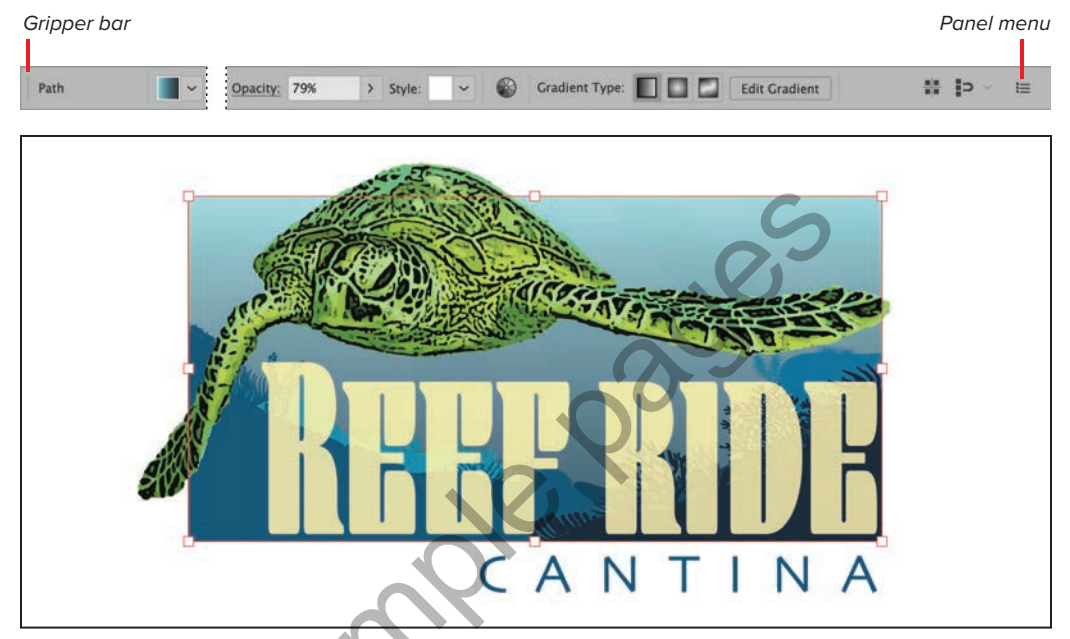

FIGURE 2.15 Displaying the attributes of a gradient object in the Control panel

# Open the Control panel

Do the following:

Choose Window > Control Panel.

#### Change the dock position

Do the following:

From the Control panel menu, select
 Dock to Bottom or Dock to Top.

# Float the Control panel

Do the following:

 Click+drag the gripper bar away from the docked location.

# Customize which controls appear in the panel

Do the following:

 From the Control panel menu, select or deselect the settings you want to appear in the panel.

**(IIP)** The options displayed in the Control panel depend on the size of your application frame and the number of options selected in the panel menu.

# Customizing Workspaces

Illustrator includes different project-based application configurations, as well as the capability to create and manage new workspaces.

# Access the Workspace menu

Do either of the following:

- Choose Window > Workspace.
- Click the Switch Workspace button on the right side of the application bar (Figure 2.16).

# Reset a workspace

If you change the configuration of a workspace (open or close a panel, add or delete a tool, etc.), you can revert to the original settings by doing either of the following:

- Choose Window > Workspace > Reset [workspace name].
- Click the Switch Workspace button and select Reset [workspace name].

# Save a workspace

You can create a customized workspace using the application settings you've configured.

- 1. Customize the interface to suit your needs.
- 2. Choose New Workspace from the Workspace menu.
- In the New Workspace dialog box, enter a name and then click OK (Figure 2.17).

Automation

- Essentials
- Essentials Classic
  - Layout
  - Painting Printing and Proofing
  - Tracing
  - Typography

Web

Reset Essentials Classic New Workspace...

Manage Workspaces...

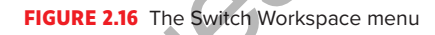

# Customizing the workspace

These are some options for customizing the workspace:

- Open and close panels
- Dock and float panels
- Collapse and expand panels
- Add and delete tools in the toolbar
- Open or close the Control panel

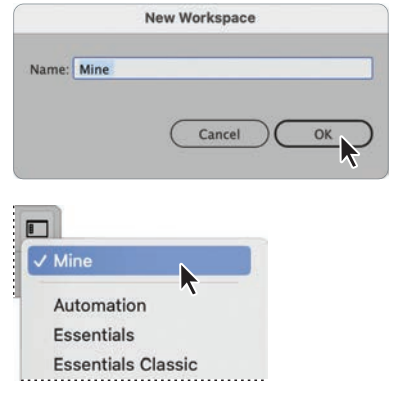

**FIGURE 2.17** Creating a saved workspace and the result displayed in the menu

#### Make a copy of a saved workspace

Do the following (Figure 2.18):

Manage Workspaces

- Choose Manage Workspaces from the Workspace menu.
- **2.** In the dialog box, select the saved workspace you want to duplicate.
- 3. Click the New Workspace button.
- **4.** Customize the name if you like and then click **OK**.

#### Delete a saved workspace

Do the following (Figure 2.19):

- Choose Manage Workspaces from the Workspace menu.
- **2.** In the dialog box, select the saved workspace you want to delete.
- 3. Click the Delete Workspace button.
- **4.** Click **OK** to remove the workspace.

**(IIP)** You can copy, rename, or delete only workspaces that you create. The workspaces included with the application cannot be altered.

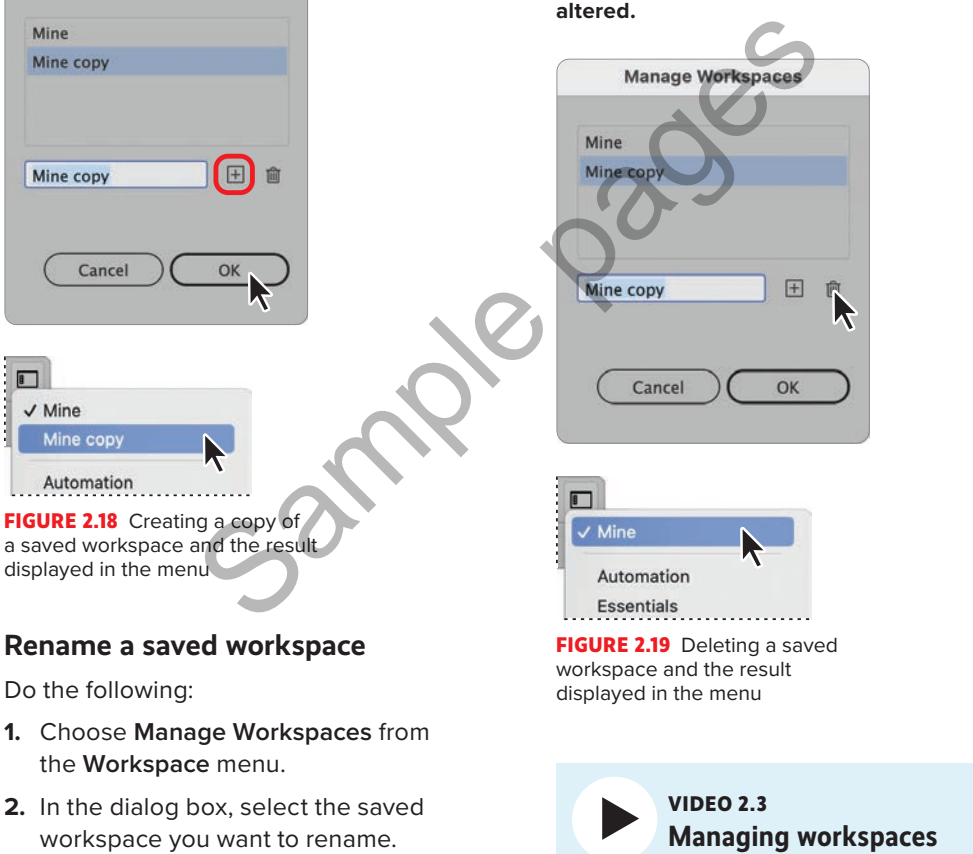

- 3. Edit the name.
- 4. Click OK to apply the change.

Customizing Workspaces 21

# Configuring Illustrator Preferences

The **Preferences** panel lets you customize the settings for your Illustrator application (display options, commands, panel positions, type settings, etc.).

# Open the Preferences dialog box

The **Preferences** dialog box allows you to customize your Illustrator application.

To access the dialog box (Figure 2.20), do any of the following:

- Choose Edit > Preferences (Windows) or Illustrator > Preferences (macOS) and select an option from the context menu.
- Click the Preferences button in the Control panel.

**TP** To learn more about the individual Preferences tab sections, see Appendix A.

# Set a preference

In the **Preferences** dialog box, do the following:

- 1. Select the appropriate section tab.
- **2.** Modify the individual settings, as needed.
- 3. Click OK to apply the change.

# **Reset all preferences**

To restore the default application preferences, do the following

- In the General tab section of the Preferences dialog box, click the Reset Preference button.
- 2. Click OK to close the dialog box and confirm the reset.
- **3.** Quit and then relaunch Illustrator to have the default preferences take effect.

|                                                                                        | Preferences                                                                  |                               |  |
|----------------------------------------------------------------------------------------|------------------------------------------------------------------------------|-------------------------------|--|
| General                                                                                | General                                                                      |                               |  |
| Selection & Anchor Display<br>Type<br>Units<br>Guides & Grid<br>Smart Guides<br>Slices | Keyboard Increment: 0.1 in<br>Constrain Angle: 0*<br>Corner Radius: 0.425 in |                               |  |
| Hyphenation                                                                            | Disable Auto Add/Delete                                                      | Double Click To Isolate       |  |
| Plug-ins & Scratch Disks<br>Liser Interface                                            | Use Precise Cursors                                                          | Use Japanese Crop Marks       |  |
| Performance                                                                            | Show Tool Tips                                                               | Transform Pattern Tiles       |  |
| File Handling & Clipboard                                                              | Show/Hide Rulers                                                             | Scale Corners                 |  |
| Appearance of Black                                                                    | Anti-aliased Artwork                                                         | Scale Strokes & Effects       |  |
| Devices                                                                                | Select Same Tint %                                                           | Enable Content Aware Defaults |  |
|                                                                                        | Show The Home Screen When No Documents Are Open                              | Honor Scale on PDF Import     |  |
|                                                                                        | Use legacy "File New" interface                                              | Zoom with Mouse Wheel         |  |
|                                                                                        | Use Preview Bounds                                                           |                               |  |
|                                                                                        | Display Print Size at 100% Zoom                                              |                               |  |
|                                                                                        | Append [Converted] Upon Opening Legacy Files                                 |                               |  |
|                                                                                        | Show system compatibility issues at startup                                  |                               |  |
|                                                                                        | Reset All Warning Dialogs Re                                                 | set Preferences               |  |
|                                                                                        |                                                                              | Cancel OK                     |  |

FIGURE 2.20 The General section of the Preferences dialog box